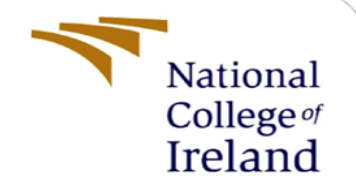

# **Configuration Manual**

MSc Internship MSc Cyber Security

Nelson Seyi Ayo-Akere X18172521

School of Computing National College of Ireland

Supervisor:

Christos Grecos

National College of Ireland

## National College of Ireland

#### **MSc Project Submission Sheet**

School of Computing

|                   | NELSON SEYI AYO-AKERE                                                                                                    |       |      |  |  |  |
|-------------------|----------------------------------------------------------------------------------------------------|-------|------|--|--|--|
| Student<br>Name:  |                                                                                                    | ••••• |      |  |  |  |
|                   | X18172521                                                                                                    |       |      |  |  |  |
| Student<br>ID:    |                                                                                                    |       |      |  |  |  |
|                   | MSC CYBER SECURITY                                                                                                    |       | 2020 |  |  |  |
| Program:          | ACADEMIC INTERNSHIP                                                                                                    | Year: |      |  |  |  |
| Module:           |                                                                                                    |       |      |  |  |  |
| T 4               | CHRISTOS GRECOS                                                                                                    |       |      |  |  |  |
| Submission        | 12 <sup>TH</sup> December 2019                                                                                                |       |      |  |  |  |
| Project<br>Title: | Towards an Effective Social Engineering susceptibility detection Model Using Machine<br>Learning on the Online Social Network |       |      |  |  |  |
| Word              | 1643                                                                                                    |       | 10   |  |  |  |
| Count:            | Page Count:                                                                                                    |       |      |  |  |  |

I hereby certify that the information contained in this (my submission) is information pertaining to research I conducted for this project. All information other than my own contribution will be fully referenced and listed in the relevant bibliography section at the rear of the project.

<u>ALL</u> internet material must be referenced in the bibliography section. Students are required to use the Referencing Standard specified in the report template. To use other author's written or electronic work is illegal (plagiarism) and may result in disciplinary action.

I agree to an electronic copy of my thesis being made publicly available on NORMA the National College of Ireland's Institutional Repository for consultation.

Signature: Date:

#### PLEASE READ THE FOLLOWING INSTRUCTIONS AND CHECKLIST

| Attach a completed copy of this sheet to each project (including multiple copies)          |  |
|--------------------------------------------------------------------------------------------|--|
| Attach a Moodle submission receipt of the online project submission, to each project       |  |
| (including multiple copies).                                                               |  |
| You must ensure that you retain a HARD COPY of the project, both for your own              |  |
| reference and in case a project is lost or mislaid. It is not sufficient to keep a copy on |  |
| computer.                                                                                  |  |

Assignments that are submitted to the Programme Coordinator Office must be placed into the assignment box located outside the office.

| Office Use Only                  |  |
|----------------------------------|--|
| Signature:                       |  |
| Date:                            |  |
| Penalty Applied (if applicable): |  |

## **Configuration Manual**

## Nelson Seyi Ayo-Akere X18172521

#### **SECTION 1**

#### 1.0 Introduction

This manual is to complement the research paper submitted to the national college of Ireland as part of the MSc. In Cyber Security 'Towards an Effective Social Engineering susceptibility detection Model Using Machine Learning on the Online Social Network'. This manual discusses the hardware and software technologies utilized, their application, and a detailed work through the key areas and tasks involved in the development of our social engineering machine learning prediction model (SE-MLPM), so that the project can be replicated any time.

#### **1.1 Hardware Specification**

The hardware specification used in this project was carefully selected to handle the task and its requirements. The figure below shows the hardware specification of the computer system used for the installation of necessary software requirements and packages and in the development of the project model social engineering machine learning prediction model SE-MLPM.

| Windows 10 Home<br>© 2018 Microsoft Corpor | ration. All rights reserved.                      | Windows 10      |
|--------------------------------------------|---------------------------------------------------|-----------------|
| System                                     |                                                   |                 |
| Processor:                                 | Intel(R) Core(TM) i5-8250U CPU @ 1.60GHz 1.80 GHz |                 |
| Installed memory (RAM):                    | 8.00 GB (7.89 GB usable)                          |                 |
| System type:                               | 64-bit Operating System, x64-based processor      |                 |
| Pen and Touch:                             | Touch Support with 2 Touch Points                 |                 |
| Computer name, domain and                  | l workgroup settings                              |                 |
| Computer name:                             | DESKTOP-91JFKB0                                   | Change settings |
| Full computer name:                        | DESKTOP-91JFKB0                                   |                 |
| Computer description:                      |                                                   |                 |
| Workgroup:                                 | WORKGROUP                                         |                 |
| Windows activation                         |                                                   |                 |
| Windows is activated Re                    | ad the Microsoft Software Licence Terms           |                 |
| Dreduct ID: 00226 1000                     | 0-0000-44529                                      |                 |

#### Figure 1 Hardware specification

#### **Detailed software requirements**

The table below shows a detailed list of software and packages requirements that will be installed or used during this work through. It is of note that some of this software and packages come by default on installation of Anaconda and Python software, while others are available on install of pandas, scikit-learn joblib and flask. Any of the software and packages can be installed if not in system already by typing the below command on the command line prompt.

Pip install (command)

| Anaconda==2019.10   | importlib-       |                      | toolz==0.10.0        |
|---------------------|------------------|----------------------|----------------------|
|                     | metadata==1.1.0  | preshed==3.0.2       |                      |
| Flask==1.1.1        |                  |                      | webencodings==0.5.1  |
|                     | ipykernel==5.1.3 | prometheus-          |                      |
| parso==0.5.1        |                  | client==0.7.1        | Werkzeug==0.16.0     |
|                     | ipython==7.10.1  |                      |                      |
| pathtools==0.1.2    |                  | Python==3.7.5        | zipp==0.6.0          |
|                     | joblib==0.14.0   |                      |                      |
| jupyter-core==4.6.1 |                  | sublime text==3.0    | numpy==1.17.4        |
|                     | json5==0.8.5     |                      |                      |
| jupyterlab==1.2.3   |                  | scikit-learn==0.21.3 | pandas==0.25.3       |
|                     | jupyter-         |                      |                      |
| jupyterlab-         | client==5.3.4    | scipy==1.3.3         | pandocfilters==1.4.2 |
| server==1.0.6       |                  |                      |                      |
|                     | six==1.13.0      | Send2Trash==1.5.0    | toml==0.10.0         |
| matplotlib          |                  |                      | notebook==6.0.2      |
|                     | spacy==2.2.3     |                      |                      |
| eli5                |                  |                      |                      |
|                     |                  |                      |                      |

Figure 2 software specification

#### **SECTION 2**

#### **Creating a Folder Environment**

The first thing we shall do is to create a folder environment in our system where we can save models and files in, and where we can automatically run files from. The procedure is as follows:

- a. Right click on desktop
- b. Create new folder and name it e.g. machine
- c. Open the folder and create 4 folders namely: Data, Template, and Static

d. Open the static folder and create another folder called **Models** where we will be saving our machine learning models latter on.

e. Also, the schematic of project workflow can be added to the folder.

| 📕   🛃 📜 🛨                                                                |        | Pictu                              | ire Tools        | 1achine learnir                   | ng                 |                      |                                      |                                                       |                                                                                             |                              |                                                |                     | $\times$ |
|--------------------------------------------------------------------------|--------|------------------------------------|------------------|-----------------------------------|--------------------|----------------------|--------------------------------------|-------------------------------------------------------|---------------------------------------------------------------------------------------------|------------------------------|------------------------------------------------|---------------------|----------|
| File Home                                                                | Share  | View M                             | anage            |                                   |                    |                      |                                      |                                                       |                                                                                             |                              |                                                |                     | ~ ?      |
| Pin to Quick Copy<br>access Clip                                         | Paste  | Cut<br>Copy path<br>Paste shortcut | Move C<br>to • t | Copy<br>to • Delete<br>• Organise | Rename             | New<br>folder<br>New | ew                                   | Properties                                            | CP Cp<br>C Edit<br>C Edit<br>C Edit<br>Edit<br>Edit<br>Edit<br>Edit<br>Edit<br>Edit<br>Edit | en •<br>t<br>tory            | Select all<br>Select no<br>Invert se<br>Select | l<br>one<br>lection |          |
| ← → ~ ↑ I                                                                | > Th   | is PC 🔉 Desktoj                    | > Machir         | ne learning                       |                    |                      |                                      | ٽ ~                                                   | Sea                                                                                         | rch Mac                      | nine learni                                    | ing                 | Q        |
| 📌 Quick access<br>📜 Desktop<br>🏓 Downloads                               | А<br>А | Name<br>data<br>static<br>template | s                | ^                                 |                    |                      | Date m<br>11/12/<br>11/12/<br>11/12/ | nodified<br>/2019 14:59<br>/2019 14:59<br>/2019 14:59 |                                                                                             | Type<br>File fol<br>File fol | der<br>der                                     |                     | Size     |
| 随 Documents<br>ᢛ Pictures                                                | *      | project_workflow.png               |                  |                                   | 22/11/2019 11:40 P |                      |                                      | PNG Fi                                                | NG File                                                                                     |                              |                                                |                     |          |
| <ul> <li>data</li> <li>MLTask</li> <li>nelson</li> <li>thosis</li> </ul> |        |                                    |                  |                                   |                    |                      |                                      |                                                       |                                                                                             |                              |                                                |                     |          |

Figure 3 Creating the folder environment

#### Installations

To install the packages and software simply follow this step a. go to windows command prompt b. in the command line type in pip install all the software necessary as shown in the screenshot below.

| Command Prompt —                                                                                                    |            |   |
|----------------------------------------------------------------------------------------------------|------------|---|
| C:\Users\NELSON\Desktop\Machine learning> pip install pandas scikit-learn numpy joblib flask<br>Requirement already satisfied: pandas in c:\users\nelson\appdata\local\programs\python\python37\lib\site-packa | ges (0.24. | 1 |
| 1)<br>Requirement already satisfied: scikit-learn in c:\users\nelson\appdata\local\programs\python\python37\lib\site<br>(0 21 3)                                                                               | -packages  |   |
| Requirement already satisfied: numpy in c:\users\nelson\appdata\local\programs\python\python37\lib\site-packag<br>)                                                                                            | es (1.17.4 |   |
| /<br>Requirement already satisfied: joblib in c:\users\nelson\appdata\local\programs\python\python37\lib\site-packa<br>5)                                                                                      | ges (0.12. |   |
| Requirement already satisfied: flask in c:\users\nelson\appdata\local\programs\python\python37\lib\site-packag                                                                                                 | es (1.1.1) |   |
| Requirement already satisfied: python-dateutil>=2.5.0 in c:\users\nelson\appdata\local\programs\python\python3<br>-packages (from pandas) (2.8.1)                                                              | 7\lib\site |   |
| Requirement already satisfied: pytz>=2011k in c:\users\nelson\appdata\local\programs\python\python37\lib\site-j<br>from pandas) (2018.9)                                                                       | packages ( |   |
| Requirement already satisfied: scipy>=0.17.0 in c:\users\nelson\appdata\local\programs\python\python37\lib\sit                                                                                                 | e-packages |   |
| Requirement already satisfied: Werkzeug>=0.15 in c:\users\nelson\appdata\local\programs\python\python37\lib\si<br>s (from flask) (0 16 0)                                                                      | te-package |   |
| Requirement already satisfied: click>=5.1 in c:\users\nelson\appdata\local\programs\python\python37\lib\site-p<br>rom flask) (7.0)                                                                             | ackages (f |   |
| Requirement already satisfied: itsdangerous>=0.24 in c:\users\nelson\appdata\local\programs\python\python37\li<br>kages (from flask) (1.1.0)                                                                   | b\site-pac |   |
| Requirement already satisfied: Jinja2>=2.10.1 in c:\users\nelson\appdata\local\programs\python\python37\lib\si<br>s (from flask) (2.10.3)                                                                      | te-package |   |
| Requirement already satisfied: six>=1.5 in c:\users\nelson\appdata\local\programs\python\python37\lib\site-pac<br>m python-dateutib>=2.5.0->pandas) (1.13.00                                                   | kages (fro |   |
| Requirement already satisfied: MarkupSafe>=0.23 in c:\users\nelson\appdata\local\programs\python\python37\lib\<br>ges (from Jinja2>=2.10.1->flask) (1.1.1)                                                     | site-packa | - |

Figure 4 Software and command line installation

## SECTION 2 Walkthrough

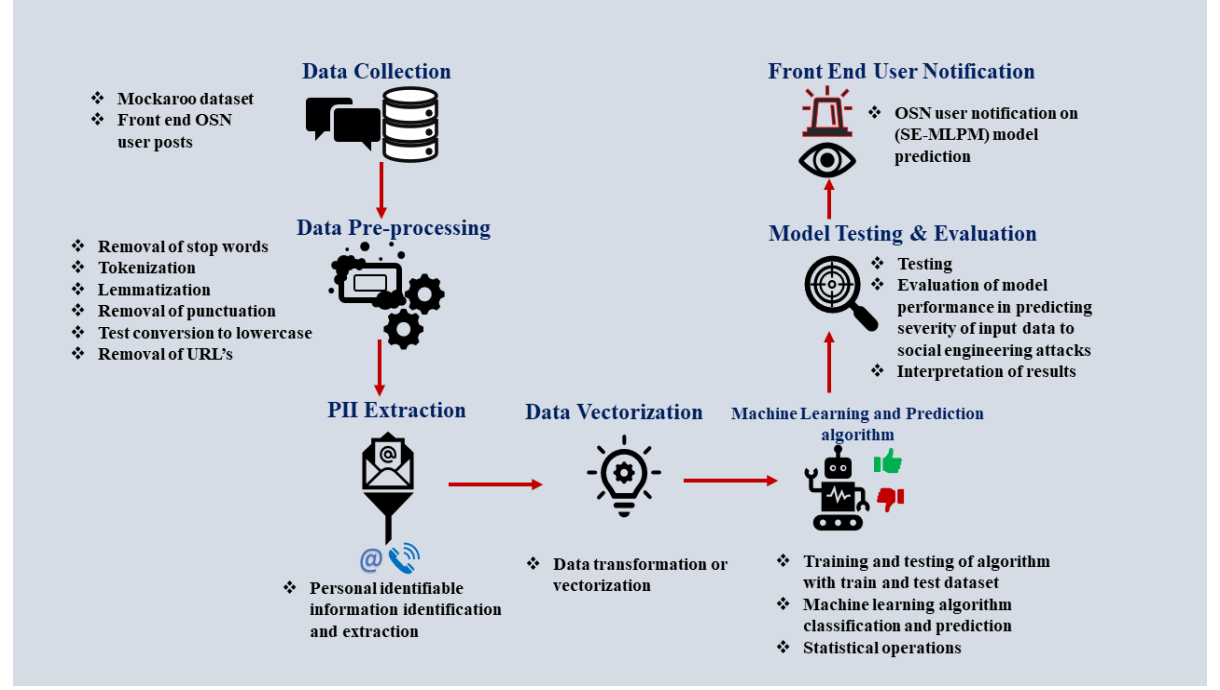

Figure 5 Workflow of model methodology and implementation

#### Stage 1: Data collection

Synthetic data generated was gotten from mockaroo data generator. To navigate and download data from the platform the following process was carried out:

a. In the URL type in <u>www.mockaroo.com</u>[1]

b. Select the necessary field of wanted data from the fields presented, more fields can be added by simply clicking on more fields

the figure below show the web page for mockaroo data generator

c. A total of 4000 rows of data was downloaded in csv format and transported to MS Excel for visualization.

| mockaroo.com                                                                            |                         |                                                | ☆ ∞ 🔮 🕐           |  |  |  |
|-----------------------------------------------------------------------------------------|-------------------------|------------------------------------------------|-------------------|--|--|--|
| e mockaroo «                                                                            | ealistic data generator | @ ·                                            | PRICING SIGN IN   |  |  |  |
| Field Name                                                                              | Туре                    | Options                                        |                   |  |  |  |
| id                                                                                      | Row Number 🛛 🗁          | blank: 0 % fx ×                                |                   |  |  |  |
| first_name                                                                              | First Name 📂            | blank: 0 % $fx$ ×                              |                   |  |  |  |
| last_name                                                                               | Last Name 🛸             | blank: 0 % $fx$ ×                              |                   |  |  |  |
| email                                                                                   | Email Address 🛛 📚       | blank: 0 % $fx$ ×                              |                   |  |  |  |
| IBAN                                                                                    | IBAN 🛸                  | blank: 0 % $fx$ ×                              |                   |  |  |  |
| State                                                                                   | State 📼                 | generate only US locations     restrict states | blank: 0 % $fx$ × |  |  |  |
| regular expressions                                                                     | Sentences 📚             | at least 1 but no more than 10 blank: 0 % fx × |                   |  |  |  |
| Add another field                                                                       |                         |                                                |                   |  |  |  |
| # Rows: 4000 Format: CSV • Line Ending: Unix (LF) • Include: 🗷 header 🗏 BOM             |                         |                                                |                   |  |  |  |
| Download Data     Preview     More -     Want to save this for later? Sign up for free. |                         |                                                |                   |  |  |  |

#### Mockaroo data generator

d. The data set is thus saved in the data folder in in the initially created folder (machine).

**Stage 2:** Next, download the Anaconda software into the system from <u>www.anaconda.com</u> (2019.10 version exe file) and install following the manufacturer's installation procedure. After following the basic manufacturer steps of download, the application is launched from the system by

a. Navigating from the search button on the system and search for anaconda

b. Launch both the anaconda prompt panel and navigator

c. Click on the launch button Jupyter notebook 6.0.1 to navigate you to the jupyter notebook environment.

d. There will be an automatic re-direction to the default web browser on the computer system.

e. Click on the new button on the top right corner of the web page and select 'python 3'

|            | localhost     8888/tree           |        | □ ☆                   | ∱≡    | l_ |
|------------|-----------------------------------|--------|-----------------------|-------|----|
| $\bigcirc$ | Jupyter                           |        | Quit                  | Logo  | ut |
| Files      | s Running Clusters                |        |                       |       |    |
| Select     | items to perform actions on them. |        | Upload                | New 🗸 | 0  |
|            | 0 🗸 🖿 1                           | Name 🗸 | Notebook:<br>Python 3 | e     |    |
|            | C 3D Objects                      | -      | Other:                |       |    |
|            | 🗅 Anaconda3                       |        | Text File             |       |    |
|            | C Application Data                |        | Folder                |       |    |
|            | Contacts                          |        | Terminal              |       |    |
|            | 🗅 Desktop                         |        | 4 hours ago           |       |    |
|            | Documents                         |        | 5 days ago            |       |    |
|            | 🗅 Downloads                       |        | 4 hours ago           |       |    |
|            | 🗅 Envs                            |        | 10 months ago         |       |    |
|            | 🗅 Favorites                       |        | 4 months ago          |       |    |
|            | C IdeaProjects                    |        | 5 months ago          |       |    |

Figure 6 Jupyter notebook environment

- f. This will automatically take you to another web page where you can write your python code
- g. Rename and save the Jupyter notebook page for easy identification
- h. Click on the far-right corner of the page and change the untrusted box to 'trusted'
- i. You are now ready to start building your model

#### Stage 3: Building the model (SE-MLPM)

This project is conducted to design a social engineering machine learning prediction model (SE-MLPM) for the detection and extraction of PII in OSN user posts utilizing natural language processing (bag-of-words) and thereafter vectorize dataset into vectors making use of the term frequency inverse document frequency (TF-IDF) vector space modelling technique and then classify, label and predict levels of post susceptibility to social engineering attacks in addition to revealing the PII discovered to the OSN user and recommending to the user if the post should go live or not, based on PII count recovered from the post ranging from a high susceptibility level to a no susceptibility level using the logistic regression classification algorithm [2].

#### **Packages importation**

a. Import all the necessary packages for development of the model.

b. Load the exploratory data packages, machine learning packages and visualization packages, as shown in the figure below.

```
In [1]: # import pandas
import sklearn
import joblib
print("pandas::",pandas._version_)
print("sklearn::",sklearn._version_)
print("splibi:",joblib._version_)
print("spacy:",spacy._version_)
pandas:: 0.24.1
sklearn:: 0.20.3
joblib:: 0.12.5
spacy:: 2.2.0
In [2]: # import pandas as pd
import numpy as np
In [3]: # import pandas as pd
import numpy as np
In [3]: # import pandas as pd
import numpy as np
In [3]: # import sklearn.model_selection import train_test_split
from sklearn.naive_bayes import GaussianNB
from sklearn.metrics import accuracy_score,classification_report,confusion_matrix
In [4]: # Visualization Pkgs
import matplotlib.pyplot as plt
%matplotlib inline
```

Figure 7 package importation

#### Loading the various packages

a. The next step is to load the data saved in our initially created data. RUN df =  $pd.read\_csv("data/DATA.csv")$ .

b. Check the shape of the dataset. RUN df.shape to evaluate how many columns and rows are available.

| f | .he | ad()          |      |                 |                                                |
|---|-----|---------------|------|-----------------|------------------------------------------------|
|   | ID  | STATE         | Time | Name            | GIVEAWAY TWEET                                 |
| 0 | 1   | California    | 10am | Allissa Maritsa | This blog taken long time write comes trigger  |
| 1 | 2   | West Virginia | 2pm  | Gabe Gus        | No One 's Excusing It Its Contexts amp Help Un |
| 2 | 3   | Missouri      | 7pm  | Robb Arny       | Two weeks ago today I lost wee brother suicide |
| 3 | 4   | Louisiana     | 4am  | Nowell Imogen   | Poster taken site well applying animals also a |
| 4 | 5   | Texas         | 10am | Aime Derrik     | Hello Could one friends copy repost I tr       |

Figure 8 loading dataset

#### **Data pre-processing**

The next step is to pre-process our data using spacy

- a. Import Spacey to extract entities
- b. we import string
- c. Then we create a spacy parser
- d. Build a list of stopwords to use to filter
- e. Define spacy tokenizer and lemmatization

The individual programming commands are as shown in the figure below

```
import spacy

import spacy

import spacy

import spacy

import spacy

import spacy

import spacy

import space

import space

import space

import space

import space

import space

import space

import space

import space

import space

import space

import space

import space

import space

import space

import space

import space

import space

import space

import space

import space

import space

import space

import space

import space

import space

import space

import space

import space

import space

import space

import space

import space

import space

import space

import space

import space

import space

import space

import space

import space

import space

import space

import space

import space

import space

import space

import space

import space

import space

import space

import space

import space

import space

import space

import space

import space

import space

import space

import space

import space

import space

import space

import space

import space

import space

import space

import space

import space

import space

import space

import space

import space

import space

import space

import space

import space

import space

import space

import space

import space

import space

import space

import space

import space

import space

import space

import space

import space

import space

import space

import space

import space

import space

import space

import space

import space

import space

import space

import space

import space

import space

import space

import space

import space

import space

import space

import space

import space

import space

import space

import space

import space

import space

import space

import space

import space

import space

import space

import space

import space

import space

import space

import space

import space

import space

import space

import space

import space

import space

import space

import space

import space

import space

import space

import space

import space

import space

import spa
```

#### **Data Preprocessing**

```
# Use the punctuations of string module
import string
punctuations = string.punctuation
# Creating a Spacy Parser
from spacy.lang.en import English
parser = English()
# Build a List of stopwords to use to filter
from spacy.lang.en.stop_words import STOP_WORDS
stopwords = list(STOP_WORDS)
# def spacy_tokenizer(sentence):
    mytokens = parser(sentence)
    mytokens = [ word.lemma_.lower().strip() if word.lemma_ 1= "-PRON-" else word.lower_ for word in mytokens ]
    mytokens = [ word for word in mytokens if word not in stopwords and word not in punctuations ]
    return mytokens
```

Figure 9 Data pre-processing

#### **Identification and extraction of PII**

Since we are more interested in some PII, we will be taking the give away tweets and extract PII from it.

- a. RUN df.columns
- c. RUN df.columns = df.columns.str.lower().str.replace('','\_')
- d. RUN df.columns AGAIN
- e. RUN f.rename(columns={"giveaway\_tweet":"giveaway\_tweets"},inplace=True)

#### Build an email, phone number and IBAN REGEX FUNCTION

```
f. Run import re
```

- g. Define the email, phone number and IBAN regex
- h. def extract\_email(data):
   results = email\_regex.findall(data)
   num\_of\_results = len(results)
   return num\_of\_results,results

- I. def extract\_phone\_num(data): results = phone\_num\_regex.findall(data) results2 = phone\_num\_regex2.findall(data) num\_of\_results = len(results) return num\_of\_results,results2
- J. def extract\_custom\_num(data): results = phone\_num\_regex\_n\_iban.findall(data) num\_of\_results = len(results) return num\_of\_results,results

## Get PII count

#### a. Run df.head()

| M  | df      | .hea                                | ad()                                                                           |                                                          |                                                                     |                                                                                        |                                      |                                                   |                                                     |
|----|---------|-------------------------------------|--------------------------------------------------------------------------------|----------------------------------------------------------|---------------------------------------------------------------------|----------------------------------------------------------------------------------------|--------------------------------------|---------------------------------------------------|-----------------------------------------------------|
| ]: |         | id                                  | state                                                                          | time                                                     | name                                                                | giveaway_tweets                                                                        | emails                               | entities                                          | phone_n_iban                                        |
|    | 0       | 1                                   | California                                                                     | 10am                                                     | Allissa<br>Maritsa                                                  | This blog taken long time write<br>comes trigger                                       | (0, [])                              | [(raâ€, ORG)]                                     | (0, [])                                             |
|    | 1       | 2                                   | West<br>Virginia                                                               | 2pm                                                      | Gabe Gus                                                            | No One 's Excusing It Its<br>Contexts amp Help Un                                      | (1, [sstorrahkn@eepurl.com])         | [(915-529-5034, CARDINAL)]                        | (2, [915-529-5034, 69 7960<br>0725 0665 9300 3600]) |
|    | 2       | 3                                   | Missouri                                                                       | 7pm                                                      | Robb Arny                                                           | Two weeks ago today I lost wee<br>brother suicide                                      | (1, [rmactrustrie8x@vimeo.com])      | [(Two weeks ago, DATE),<br>(314, CARDINAL), (3736 | (2, [314-986-4430, 2877 3736<br>05])                |
|    | 3       | 4                                   | Louisiana                                                                      | 4am                                                      | Nowell<br>Imogen                                                    | Poster taken site well applying animals also a                                         | (1,<br>[obirkenshaw10@marriott.com]) | [(pleaâ€, CARDINAL), (210,<br>CARDINAL)]          | (1, [210-439-0520])                                 |
|    | 4       | 5                                   | Texas                                                                          | 10am                                                     | Aime<br>Derrik                                                      | HelloCould one friends<br>copy repost I tr                                             | (0, [])                              | 0                                                 | (1, [915-859-8280])                                 |
| M  | #<br>de | Func<br>fge<br>en<br>ph<br>nu<br>re | etion to o<br>et_ppi_con<br>nail_resu<br>none_iban_<br>um_of_resu<br>eturn num | Get th<br>unt(da<br>lt = e<br>_resul<br>ults =<br>_of_re | e PPI Count<br>ta):<br>mail_rege:<br>t = phone<br>len(emai<br>sults | nt and Risk<br>x.findall(data)<br>_num_regex_n_iban.findal<br>l_result) + len(phone_ib | l(data)<br>an_result)                |                                                   |                                                     |

b. Run f['ppi\_count'] = df['giveaway\_tweets'].apply(get\_ppi\_count)df['ppi\_count'].head()

```
# Find the PPI Count for each tweet
df['ppi_count'] = df['giveaway_tweets'].apply(get_ppi_count)

# df['ppi_count'].head()
# df['ppi_count'].head()
# df['not be add the add the
```

#### c. labeling the count we run the command as shown on the figure below

```
In [147]: M df['class'].unique()
Out[147]: array(['not_susceptible', 'highly_susceptible', 'moderately_susceptible',
                          'less_susceptible'], dtype=object)
In [148]: M class_names = ['not_susceptible','less_susceptible','moderately_susceptible','highly_susceptible',]
```

#### d. Vectorize the data with spacy tokenizer to test and train data as shown in the figure below

- e. Apply logistic regression classifier
- f. Tune the model to the best possible output

| In | [156]:   | <pre># Using Tfidf tfvectorizer3 = TfidfVectorizer(tokenizer=spacy_tokenizer)</pre>                                                                                                    |
|----|----------|----------------------------------------------------------------------------------------------------|
| In | [157]:   | <pre>X3 = tfvectorizer3.fit_transform(corpus).toarray()</pre>                                                                                                    |
| In | [158]:   | <pre># Split Dataset into Test and Training Data x_train_tf3,x_test_tf3, y_train_tf3,y_test_tf3 = train_test_split(X3, ylabels, test_size=0.2, random_state=1, )</pre>                                                                                                    |
| In | [159]:   | # Using NaiveBaiyes Multinomial Classifier<br>nv3 = MultinomialNB()<br>nv3.fit(x_train_tf3, y_train_tf3)                                                                                                    |
|    | Out[159] | MultinomialNB(alpha=1.0, class_prior=None, fit_prior=True)                                                                                                    |
| In | [160]:   | <pre>print("Accuracy of our model score: ",nv3.score(x_test_tf3, y_test_tf3))</pre>                                                                                                    |
|    |          | Accuracy of our model score: 0.50375                                                                                                    |
| In | [161]:   | <pre># Using LogisticRegression<br/>logit3 = LogisticRegression()<br/>logit3.fit(x_train_tf3,y_train_tf3)</pre>                                                                                                    |
|    |          | C:\Users\NELSON\Anaconda3\lib\site-packages\sklearn\linear_model\logistic.py:432: FutureWarning: Default solver will be cha<br>nged to 'lbfgs' in 0.22. Specify a solver to silence this warning.<br>FutureWarning)<br>C:\Users\NELSON\Anaconda3\lib\site-packages\sklearn\linear_model\logistic.py:469: FutureWarning: Default multi_class will b<br>e changed to 'auto' in 0.22. Specify the multi_class option to silence this warning.<br>"this warning.", FutureWarning) |
|    | Out[161] | LogisticRegression(C=1.0, class_weight=None, dual=False, fit_intercept=True,<br>intercept_scaling=1, l1_ratio=None, max_iter=100,<br>multi_class='warn', n_jobs=None, penalty='12',<br>random_state=None, solver='warn', tol=0.0001, verbose=0,<br>warm_start=False)                                                                                                    |

#### g. Print result of SE-MLPM MODEL

```
n [140]: M print("Accuracy Score:",logit2.score(x_test_tf,y_test_tf))
Accuracy Score: 0.5625
```

#### h. Save the model using run joblib

#### Using the Tfidf with the tokens had a higher accuracy than the rest

```
tfid_social_eng_naive_bayes_model = open("models2/tfidf3_social_eng_naive_bayes_model.pk1","wb")
joblib.dump(nv3,tfid_social_eng_naive_bayes_model)
tfid_social_eng_naive_bayes_model.close()
```

#### I. Download the worksheet

click on file>download as >ipynb >save as > models folder

#### J. Integrate model with flask

- >Launch sublime text icon
- >Import folder into sublime
- >Click on file > new file > save as app.py
- >Import flask on app.py
- >Create another file and name it index.html

Render index html file with @app.route('/') def index(): return render\_template('index.html')

>Load models and vectorizers saved in file The following commands can be followed as shown in the figure below 💋 C:\Users\NELSON\Desktop\machine\MLTask\apps\social\_eng\_app\app.py (MLTask) - Sublime Text (UNREGISTERED)

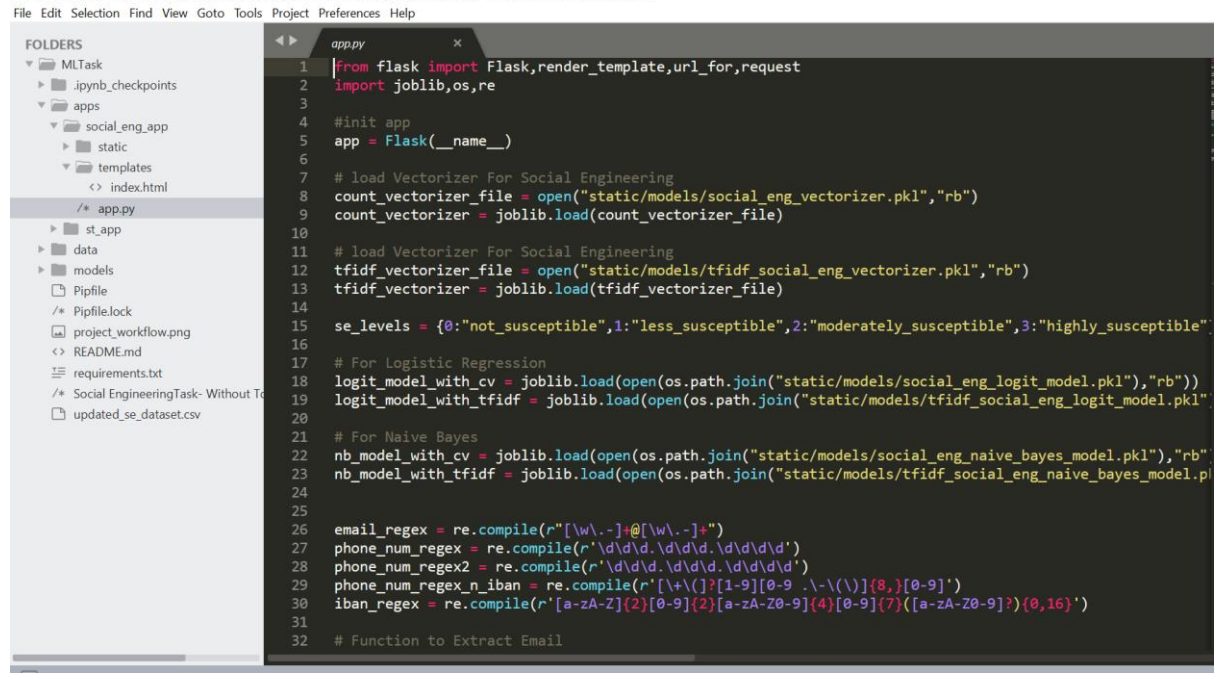

Figure 10 Flask Model integration

K. save the file using ctrl s

### **SECTION 3**

### **USER GUIDE**

- a. launch the windows or anaconda command prompt
- $b. \ copy the path the saved model \ cd \ C:\Users\NELSON\Desktop\machine\MLTask\apps\social\_eng\_app$
- c. RUN python app.py
- d. Copy the link on the last line after running python app.py

Command Prompt - python app.py

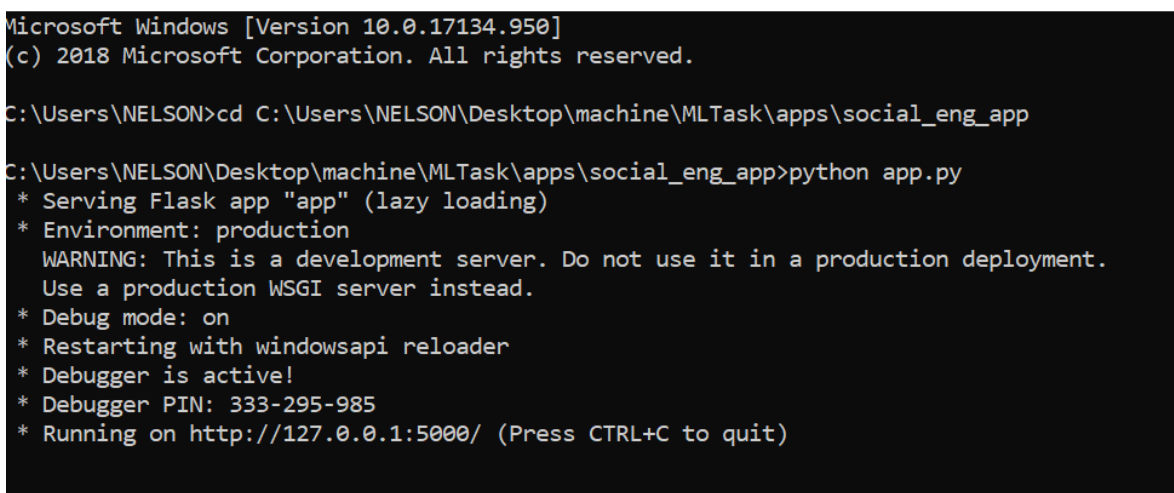

YOU ARE NOW READY TO TEST THE APPLICATION INTEGRATED WITH SE-MLPM

#### To test the application, follow the following procedure

a. click on the post space and type in a controlled text containing any email address, IBAN or phone number

b. choose the model you want to use in analysis either naïve Bayes or logistic regression

c. SE-MLPM predicts susceptibility of post to social engineering and recommends whether the post should be taken down or not.

| ← → C (0) 127.0.0.1.5000                                                                                                    | ☆ ∞ Ø Ø 🔒                                                                                                    |
|----------------------------------------------------------------------------------------------------|----------------------------------------------------------------------------------------------------|
| Social Eng Detection Home About                                                                                                    |                                                                                                    |
| Detecting Social Engineering Risk<br>From Post<br>Using Machine Learning and NLP                                                                                  |                                                                                                    |
| u can reach me o <u>kariweme@gmail.com</u> or <u>jamesorts@yahoomail.com</u> or <u>juestin232@protonmail.com</u> or just call me on 234-567-666 Select Model Type |                                                                                                    |
| Original Post<br>Model:logit<br>u can reach me o kariwerne@gmail.com or jamesorts@yahoomail.com<br>or juestIn232@protonmail.com or just call me on 234-567-666    | PPI Found<br>4<br>Email Found<br>(3, [kariwerne@gmail.com", "jamesorts@yahoomail.com",<br>"juestin232@protonmail.com") |
| Prediction [Count Vectorizer]<br>Highly Susceptible<br>Not Recommended to Post<br>Score::52.3 percent certainty                                                   | Prediction [TFIDF]<br>Highly Susceptible<br>Not Recommended to Post<br>Score::56.25 percent certainty                  |
| Probability Score For Each Prediction # Non Least Moderately High                                                                                                 |                                                                                                    |
| CV 0.004997129926177414 0.00457698156915908                                                                                                    | 0.00018144244311021356 0.9902444460615433                                                                              |

Figure 11 Front end user interface

Model can now continue to learn from subsequent posts and continue predicting susceptibility of post to social engineering attacks

## References

- [1] M. d. generator, "Mockaroo," 2019. [Online]. Available: https://mockaroo.com/. [Accessed 8 Dec 2019].
- [2] O. Ololade, "Towards a Conceptual Model for Mitigating against Social Engineering on the Online Social Network," 2018. [Online]. Available: http://trap.ncirl.ie/3559/1/olabodeololade.pdf. [Accessed 3 Nov 2019].